# Controller | Auto-Upgrade deaktivieren

### Was wollen wir?

Automatische Upgrades deaktivieren

#### Warum wollen wir das?

Gerade in Sachen Update und Netzwerk ist ein einfaches, ungeprüftes Update ein No-Go. Außer natürlich du hast Mut zur Lücke und liebst das Risiko.

Für alle anderen empfehlen wir dringend, sämtliche "Auto-Update" Funktionen zu deaktivieren.

Der chronologische Ablauf bei einem Update sollte immer gleich sein:

- 1. Ihr wisst, dass es ein neues Update gibt z.B. durch Info in der GUI
- 2. Als nächstes geht ihr in den entsprechenden WIKI-Eintrag für euer Gerät z.B <u>Firmwares für UniFi</u> Geräte oder Firmwares für Protect & Video/NVR Geräte
- 3. Über diesen Weg ruf ihr direkt den bei Ubiquiti hinterlegten Release-Channel zu der Firmware auf
- 4. Ihr überfliegt wenigstens kurz die Kommentare der anderen User, die die ersten sein wollten (was in diesem Kontext leider immer weniger "gut" ist 😌 )
  - 1. Wenn das Feedback für euch insgesamt gut klingt --> updaten
  - 2. Wenn das Feedback eher bedenklich kling und ggf. sogar User davon abraten --> nicht updaten!

## Und wie geht das genau?

Die Deaktivierung ist schnell gemacht.

Aber fangen wir mal mit der UDM (Pro) an.

- 1. Wir rufen im Browser die IP-Adresse der UDM (Pro) auf.
  - 1. z.B. 192.168.1.1
- 2. Auf der erscheinenden Website klickst du jetzt unten auf "SETTINGS"

#### Rependentailed or type unknown

- 3. Auf der nächsten Website klickst du im linken Menü auf "ADVANCED"
- 4. Danach setzt du bei "AUTOMATIC FIRMWARE UPDATES" den Eintrag auf "DISABLED"
- 5. Fertig

| Set a pareward to be used when<br>accessing this device-via:18H                        |         |  |
|----------------------------------------------------------------------------------------|---------|--|
| Rumds Roses<br>Assessed manage pair device from<br>well-al.com                         | •       |  |
| Device Mane<br>Rename Estativita                                                       | UDM Ris |  |
| Automatic Firmware lightates<br>Set a schedule to automaticalla<br>apalate your device |         |  |
| Rolesse Channel<br>Choose between Official and Beta<br>channels for formear mupdates   | onice   |  |
| Rostert<br>Kostert ikis device                                                         |         |  |

Jetzt müssen wir das noch für alle anderen Geräte in unserem UniFi-Netzwerk machen.

- 1. Wir rufen im Browser die IP-Adresse der UDM (Pro) auf.
  - 1. z.B. 192.168.1.1
- 2. Auf der erscheinenden Website klickst du jetzt in der Mitte auf "NETWORK"
- 3. Jetzt öffnet sich das Controller-Dashboard oder auch GUI genannt
- Als nächstes klickst du in der linken Menüleiste auf das Zahnrad (letztes Icon) Hinweis: Ab jetzt gibt es zwei Ansichten - Ansicht 1 ist das neue GUI, Ansicht 2 ist das "Classic Theme".
- 1. Ablauf bei Ansicht 1:
  - 1. Klick auf "SYSTEM SETTINGS"
  - 2. Klick auf "MAINTENANCE"
  - 3. Klick auf "UPDATE / RESTORE"
  - 4. Jetzt deaktiviert ihr den Eintrag "AUTOMATIC FIRMWARE UPGRADES"
  - 5. Fertig

| nest<br>A stants<br>© houts<br>@ nester |                                                                                                    | antari<br>Mang kalana ang ka |                                          |   |
|-----------------------------------------|----------------------------------------------------------------------------------------------------|------------------------------|------------------------------------------|---|
| Annual Annual                           | Julie Terier                                                                                                    |                              |                                          | - |
|                                         | taat dha taabaan<br>Santa Jammayo Yapitata                                                                                          | Supprise and the             | 1001-01-01-01-01-01-01-00-00-00-00-00-00 |   |
|                                         | kasnuti Frenze Bajouhi                                                                                                    | • 11                         |                                          |   |
|                                         | Sandya' konservitye den<br>Romandinas Bashag<br>Romanos en esteral na den esteral<br>Romanos en esteral den se a Raines<br>Anche (S |                              |                                          |   |
|                                         |                                                                                                    | (hereitenen)<br>men i        |                                          |   |
|                                         |                                                                                                    |                              |                                          |   |
| A C Instant                             |                                                                                                    |                              |                                          |   |
| - I.T.                                  |                                                                                                    |                              |                                          |   |
| alt (g) have<br>() (b) have             |                                                                                                    |                              |                                          |   |
| C C C C C C C C C C C C C C C C C C C   |                                                                                                    |                              |                                          |   |
| 0                                       | •                                                                                                    |                              |                                          |   |
|                                         |                                                                                                    |                              |                                          |   |
|                                         |                                                                                                    |                              |                                          |   |
|                                         |                                                                                                    |                              |                                          |   |
|                                         |                                                                                                    |                              |                                          |   |
|                                         |                                                                                                    |                              |                                          |   |
|                                         |                                                                                                    |                              |                                          |   |

- 1. Ablauf bei Ansicht 2:
  - 1. Klick auf "SITE" (meistens schon ausgewählt)
  - 2. Nach unten scrollen bis zum Bereich "SERVICES"
  - 3. Und die Checkbox "Automatically upgrade device firmware" deaktivieren
  - 4. Fertig

|   |                        | STECONTRACTOR           |                                                 |
|---|------------------------|-------------------------|-------------------------------------------------|
|   | 1.0                    |                         |                                                 |
|   | Mindes: Networks       |                         |                                                 |
|   |                        |                         |                                                 |
|   | Routing & Fernanti     |                         |                                                 |
|   | Treat Hangament (1988) | LED AND SCREEN SETTINGS |                                                 |
|   |                        |                         | Couldre staatus AlD's Torreen                   |
|   |                        |                         | e_ ==                                           |
|   |                        |                         |                                                 |
|   |                        |                         | 🗰 🖩 🔤 🖸                                         |
|   |                        | STRATES                 |                                                 |
|   |                        | Alertic Line to         |                                                 |
|   |                        |                         |                                                 |
| 8 | Nethallers             |                         | Digit's dem emula:                              |
|   | Distance               |                         |                                                 |
|   | Minimum                |                         | 🗧 Drahle periodik spendinet meny 🛛 13 📑 Asyrs 🖸 |
|   |                        |                         |                                                 |
|   |                        |                         |                                                 |
|   |                        |                         |                                                 |
|   |                        |                         |                                                 |
|   |                        |                         |                                                 |

Disclaimer: Alle Anleitungen/Tutorials sind nach bestem Wissen und Gewissen verfasst, gehen immer von den definierten Software/Firmware-Versionen aus und sind auf das englische GUI ausgelegt.

Es gibt keine Garantien auf Erfolg. Im Falle eines Misserfolges hilft aber sicherlich die Community hier immer weiter.

Keiner der Autoren oder der Betreiber des Forums ist für die aus der Nutzung resultierenden Probleme/Herausforderungen verantwortlich.

Jegliche hier beschriebenen Schritte erfolgen ausnahmslos in eigener Verantwortung des Durchführenden. Eltern haften für ihre Kinder.

– Auswählen: –

Gültige Software-Version Keine Firmware-Relevanz!